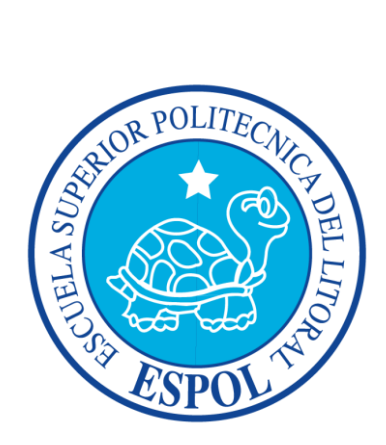

# ESCUELA SUPERIOR POLITÉCNICA DEL LITORAL

# MANUAL DE USUARIO

# SISTEMA DE MEJORA CONTINUA MODULO I. INGRESO DE EVIDENCIAS

GERENCIA DE TECNOLOGÍAS Y SISTEMAS DE INFORMACIÓN Enero – 2015 V1

# Contenido

| Introducción                                    | 3  |
|-------------------------------------------------|----|
| Ingreso al sistema                              | 3  |
| Procedimiento para Subir las Evidencias         | 5  |
| Cargando Documentos de evidencias               | 7  |
| Descargar los archivos de evidencias subidas    | 9  |
| Eliminar los archivos de las evidencias subidas | 10 |
| Caso Especial: Elemento de Análisis             | 13 |
| Crear Proyectos de Vinculación                  | 18 |
| Agregar Nuevo Proyecto                          | 19 |
| Cargando Documentos de evidencias               | 24 |
| Descargar los archivos de evidencias subidas    | 26 |
| Eliminar los archivos de las evidencias subidas | 28 |

# Introducción

El presente manual de usuario tiene el objetivo de ilustrar el procedimiento para subir las evidencias por parte de los responsables designados para cada carrera de la ESPOL y por los responsables de las evidencias institucionales. A lo largo del manual se explicará al usuario cuales son los pasos para: Subir, Ver, Descargar y Eliminar las evidencias que ingrese al sistema.

#### **Ingreso al sistema**

Para el ingreso al sistema, el usuario deberá contar con una cuenta de ESPOL. En caso de que el usuario no tenga una cuenta de ESPOL, puede dirigirse a la dirección web: <u>http://www.serviciosti.espol.edu.ec/ui/es/content/cta\_elec/crear.aspx</u>

| ESPOL<br>ESCUELA SUPERIOR POLITECNICA DEL LITORAL                                                                         |
|----------------------------------------------------------------------------------------------------|
| Usuario:       @espol.edu.ec         Contraseña:                                                                          |
| Servicio Proporcionado por: CSI                                                                                           |
| Servicio Proporcionado por: CS/<br>Escuela Superior Politecnica del Litoral<br>Guayaquil - Ecuador Campus Gustavo Galindo |

El responsable de subir las evidencias deberá ingresar su usuario y contraseña. Si el usuario está registrado en el Sistema de Mejora Continua, entonces podrá ingresar, caso contrario, se le presentará la siguiente pantalla:

# No tiene Acceso a este sistema

Desconectar del Sistema CAS

Para solicitar acceso al sistema, debe comunicarse con la Secretaría de Aseguramiento de la Calidad (STAC).

Si el acceso fue exitoso, se le presentará la siguiente pantalla:

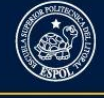

Sistema de Mejora Continua

Subir evidencia - Ver evidencias

#### Bienvenido

>> Modelo: MODELO GENÉRICO PARA LA EVALUACIÓN DE LAS CARRERAS Fecha de Inicio: 24-Nov-2014 Fecha de fin: 09-Dec-2014

#### Procedimiento para Subir las Evidencias

Una vez dentro del sistema debe dirigirse al menú "Subir Evidencia", haga clic sobre el mismo, y se desplegará un submenú el cual contiene la opción: "General". Cuando haga clic sobre esta opción, podrá acceder a la pantalla para subir las evidencias que le correspondan:

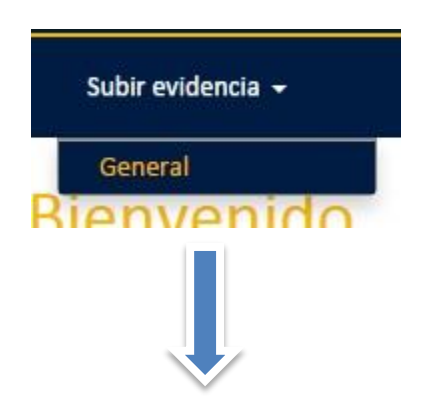

ali

| Sistema de Mejora Co                                                                                   | ontinua                                | I                                                                                   | Salir<br>MANUEL ALEJANDRO TORRES CAMPOZANO (manaltor) |
|----------------------------------------------------------------------------------------------------|----------------------------------------|-------------------------------------------------------------------------------------|-------------------------------------------------------|
| Subir evidencia 👻 Ver evidencias                                                                       |                                        |                                                                                     |                                                       |
| Subir Documentos de Evido<br>Escoja primero un Proceso:<br>Seleccione un proceso                       | encias<br>•                            |                                                                                     |                                                       |
| # Nombre de la Evidencia                                                                               | Elemento de Análisis                   | Periodo Académico                                                                   | Documento                                             |
| 1 Seleccione una evidencia                                                                             |                                        |                                                                                     |                                                       |
|                                                                                                    |                                        |                                                                                     |                                                       |
| Todos los derechos reservados para la ESPOL y la Gerencia de<br>Tecnologías y Sistemas de Información. | MISIÓN: Asegurar el cumplim<br>de gest | iento de estándares de calidad en los ámb<br>ión, a nivel nacional e internacional. | vitos académico y                                     |

En la presente pantalla, se le presentará al usuario los procesos, modelos y las carreras, donde tendrá que subir sus respectivas evidencias.

Para empezar, seleccione un proceso para que se carguen los modelos de evaluación que pertenecen al mismo:

#### Subir Documentos de Evidencias

| Escoja | primero un Proceso:         |                      | Escoja ahora un Modelo:                            |
|--------|-----------------------------|----------------------|----------------------------------------------------|
| PR     | OCESO ACREDITACIÓN NACIONAL | *                    | Seleccione un modelo                               |
| Res    | sultados                    |                      | ۹                                                  |
|        |                             |                      | Seleccione un modelo                               |
| #      | Nombre de la Evidencia      | Elemento de Análisis | MODELO GENÉRICO PARA LA EVALUACIÓN DE LAS CARRERAS |
| 1      | Seleccione una evidencia    |                      |                                                    |
|        |                             |                      |                                                    |

Ahora seleccione el modelo de evaluación, para que visualice los selectores de Unidad Académica y de Carrera:

#### Subir Documentos de Evidencias

| Escoja p | orimero un Proceso:                          |                      | Escoja ahora un Modelo:              |                |  |  |
|----------|----------------------------------------------|----------------------|--------------------------------------|----------------|--|--|
| PRO      | DCESO ACREDITACIÓN NACIONAL                  | *                    | MODELO GENÉRICO PARA LA EVALUACIÓN D | E LAS CARRERAS |  |  |
| Escoja u | ina Unidad académica:                        |                      | Escoja una carrera:                  |                |  |  |
| Fac      | ultad de Ingeniería en Electricidad y Comput | ación 🔹              | Seleccione una carrera               | ×              |  |  |
| Res      | ultados                                      |                      |                                      |                |  |  |
| #        | Nombre de la Evidencia                       | Elemento de Análisis | Periodo Académico                    | Documento      |  |  |
| 1        | Seleccione una evidencia                     |                      |                                      |                |  |  |

A continuación escoja una Unidad Académica, lo cual le listará la o las carreras de esta unidad de las que usted tiene evidencias por subir. Una vez que usted seleccione una carrera, se le cargará automáticamente la siguiente tabla:

| los | trar 10 🔻 registros                                                                                                    |   |                                                                                                    |   | Bus                    | car por Evidencia: Escriba y presione la tecla Enter |
|-----|----------------------------------------------------------------------------------------------------|---|----------------------------------------------------------------------------------------------------|---|------------------------|------------------------------------------------------|
| ŧ   | Nombre de la Evidencia                                                                                                    |   | Elemento de Análisis                                                                                     |   | Periodo<br>Académico   | Documento                                            |
| L   | Documento de estado actual y prospectiva<br>de la carrera.                                                                                                    | 0 |                                                                                                    |   | 2013 - Año<br>completo | Subir Arrastre los archivos                          |
| 2   | PEDI institucional, POA (Plan Operativo<br>Anual) de la facultad o programa al que<br>pertenece la carrera, vigentes en el periodo<br>anterior a la evaluación. | 0 |                                                                                                    |   | 2013 - Año<br>completo | Subir Arrastre los archivos                          |
| 3   | Plan de Mejoras de la carrera o facultad a la<br>que pertenece la carrera, vigente en el<br>periodo de evaluación.                                              | 0 |                                                                                                    |   | 2013 - Año<br>completo | Subir Arrastre los archivos                          |
| 4   | Orgánico funcional de la carrera o facultad,<br>vigente en el periodo de evaluación.                                                                            | 0 |                                                                                                    |   | 2013 - Año<br>completo | Subir Arrastre los archivos                          |
| 5   | Documento mediante el cual se asignó<br>formalmente a un responsable del<br>seguimiento a graduados de la carrera, en<br>el periodo de evaluacion               | 0 | Busque el o los profesores a los<br>que les corresponda esta evidencia<br>Seleccione uno o varios profes | 0 | 2013-1ER.<br>TÉRMINO   | Seleccione un profesor                               |

La presente tabla contiene solo la lista de las evidencias que el usuario tiene que subir en el sistema. Esta lista de evidencias que tiene que subir cada usuario está dada por la STAC.

#### Cargando Documentos de evidencias

Para subir un documento que sirva de evidencia, tan solo debe hacer clic en el botón subir que hay en cada fila:

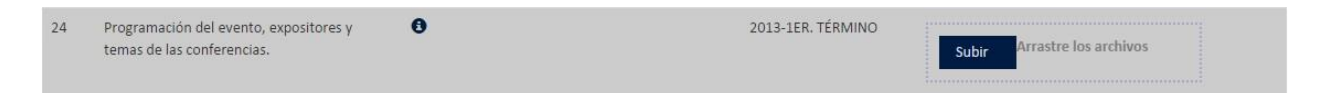

Se le presentará la siguiente pantalla de diálogo para que pueda seleccionar de uno a varios archivos:

| Carga de archivos                                                                                  | ×                                                   |
|----------------------------------------------------------------------------------------------------|-----------------------------------------------------|
| 😋 🔵 🗢 📕 🕹 🔸 Bibliotecas 🔸 Documentos 🔸 Nueva carpeta                                               | 🗸 😽 Buscar Nueva carpeta 🖌                          |
| Organizar 🔻 Nueva carpeta                                                                          | N - 1 0                                             |
| Favoritos<br>Descargas<br>Escritorio<br>Sitios recientes<br>Biblioteca Documentos<br>Nueva carpeta | Organizar por: Carpeta 🔻                            |
| Bibliotecas   Documentos   Imágenes   Música   Vídeos                                              |                                                     |
| I Equipo                                                                                           |                                                     |
| Red T                                                                                              |                                                     |
| Nombre: Documento a subir.pdf                                                                      | ✓ Todos los archivos (*,*)     ✓     Abrir Cancelar |

Cuando haga clic en "Abrir", automáticamente el archivo se guardará en el Sistema de Mejora Continua, como se muestra a continuación:

| 24 | Programación del evento, expositores y temas de las conferencias. | 0 | 2013-1ER. TÉRMINO Subir Arrastre los archivos Documento a pdf |
|----|-------------------------------------------------------------------|---|---------------------------------------------------------------|
|    |                                                                   |   |                                                               |

Para verificar que se ha subido exitosamente el archivo, se le mostrará el siguiente botón, con forma de lupa, el cual le permitirá a usted ver el contenido de la evidencia:

| 24 | Programación del evento, expositores y | 0 | 2013-1ER. TÉRMINO           |
|----|----------------------------------------|---|-----------------------------|
|    | temas de las conferencias.             |   | Subir Arrastre los archivos |
|    |                                        |   |                             |

Puede seguir agregando más archivos con este mismo procedimiento según sea necesario.

También puede arrastrar uno o varios archivos al área que dice "Arrastre los archivos", y se subirán automáticamente.

Nota: Los documentos que servirán de evidencia para los procesos de gestión y mejoramiento de la calidad de la ESPOL, deben ser de tipo PDF con un tamaño máximo de 10 MB, el sistema no admitirá ningún otro tipo de archivo ni tamaños de archivos superiores al mencionado.

#### Descargar los archivos de evidencias subidas

Para poder descargar y ver los archivos de las evidencias subidas por usted, haga clic en el botón con ícono de una lupa:

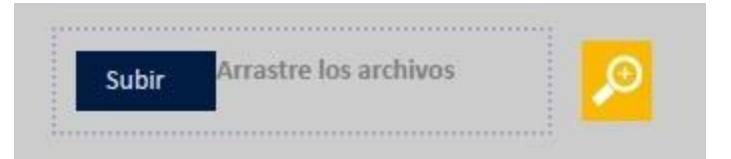

Se le presentará la siguiente ventana:

| Actualizar Archivos                                                                                                    | × |
|----------------------------------------------------------------------------------------------------|---|
| Evidencia                                                                                                    |   |
| Informe del análisis de los resultados de las consultas realizadas en base a las encuestas a empleadores, graduados y<br>profesionales de la rama. |   |
| Unidad                                                                                                    |   |
| Facultad de Ingeniería en Electricidad y Computación                                                                                               |   |
| Carrera                                                                                                    |   |
| Ingeniería en Electricidad. Potencia                                                                                                    |   |
| Periodo Académico                                                                                                    |   |
| 2013 - Año completo                                                                                                    |   |
| Archivos Subidos                                                                                                    |   |

| 2012 LADING FINAL ENCURITAIN GRAD | UADO | 15.3013 Polancia adl |
|-----------------------------------|------|----------------------|
|                                   |      | Responsable:         |

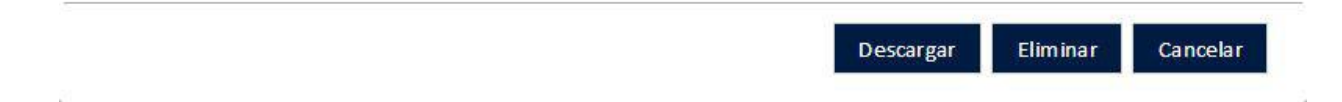

En esta ventana, se le mostrará información sobre la evidencia, la unidad académica a la que pertenece, la carrera académica y el periodo académico al que corresponde. También se le muestran los archivos subidos así como la persona responsable que subió dicho archivo. Para proceder a descargar, seleccione el o los archivos, y a continuación presione el botón "Descargar".

#### Archivos Subidos

| 2012_1.4.2.INF FINAL ENCUESTAIA GRAD                                       | Responsable:                                               |
|----------------------------------------------------------------------------|------------------------------------------------------------|
| Archivos descargados <ul> <li>Se descargó el archivo con nombre</li> </ul> | 2013_Lo.3.MP FINAL ENCLESTIN & GRADUADOS 2013 Potencia.pdf |

Una vez hayan sido descargados los archivos, le aparecerá un mensaje indicando si se descargaron exitosamente los archivos seleccionados, o si se presentó algún problema durante la descarga.

# Eliminar los archivos de las evidencias subidas

Para eliminar los archivos correspondientes a una evidencia, haga clic en el botón con un ícono con forma de lupa:

| 23 | Documento de análisis de los planes de<br>desarrollo nacional, regionales y locales; de<br>las políticas nacionales de ciencia y<br>tecnología, y de los estudios prospectivos<br>realizados o consultados. | θ | 2013 - Año completo | Subir Arrastre los archivos |
|----|----------------------------------------------------------------------------------------------------|---|---------------------|-----------------------------|
|----|----------------------------------------------------------------------------------------------------|---|---------------------|-----------------------------|

Se le presentará una ventana la cual muestra la información de la evidencia seleccionada, así como los archivos asociados:

| Actualizar Archivos                                                                                                    |
|----------------------------------------------------------------------------------------------------|
| Evidencia                                                                                                    |
| Documento de análisis de los planes de desarrollo nacional, regionales y locales; de las políticas nacionales de ciencia y tecnología, y de los estudios prospectivos realizados o consultados. |
| Unidad                                                                                                    |
| Facultad de Ingeniería en Electricidad y Computación                                                                                                    |
| Carrera                                                                                                    |
| Ingeniería en Electricidad. Potencia                                                                                                    |
| Periodo Académico                                                                                                    |
| 2013 - Año completo                                                                                                    |
| Archivos Subidos                                                                                                    |
| 2011_And kab del Clepit Ho K del Plan Nacional del Buen Vivi pof                                                                                                    |
| Descargar Eliminar Cancelar                                                                                                    |

Seleccione los archivos que desee eliminar. Seguido a esto proceda a hacer clic en el botón "Eliminar".

| Evidencia   Documento de análisis de los planes de desarrollo nacional, regionales y locales; de las políticas nacionales de ciencia y tecnología, y de los estudios prospectivos realizados o consultados.   Unidad   Facultad de Ingeniería en Electricidad y Computación   Carrera   Ingeniería en Electricidad. Potencia   Periodo Académico   2013 - Año completo   Archivos Subidos   Eliminar an los archivos seleccionados por completo     Cancelar     Ingeniería en Electricidad. Potencia     Marchivos Subidos     Eliminar Cancelar | Actualizar Archivos                                                                                                    |                                                                                                    |
|----------------------------------------------------------------------------------------------------|----------------------------------------------------------------------------------------------------|----------------------------------------------------------------------------------------------------|
| Facultad de Ingenieria en Electricidad y Computación         Carrera         Ingeniería en Electricidad. Potencia         Periodo Académico         2013 - Año completo         Archivos Subidos         Eliminar         Cancelar         Responsation                                                                                                    | Evidencia<br>Documento de análisis de los plane<br>tecnología, y de los estudios prosp<br>Unidad                                                        | es de desarrollo nacional, regionales y locales; de las políticas nacionales de ciencia y ectivos realizados o consultados. |
| Eliminar     Cancelar       2013_Anabaa del Ocyclica a del Plan Nacional activent Viva por       Responsalla       Responsalla                                                                                                    | Facultad de Ingenieria en Electricio<br>Carrera<br>Ingeniería en Electricidad. Potencia<br>Periodo Académico<br>2013 - Año completo<br>Archivos Subidos | Ad y Computacion Eliminar Archivos seleccionados Se eliminarán los archivos seleccionados por completo                      |
|                                                                                                    | 2013_Analisis de la transforma<br>2013_Anàlisis del Objetivo II de                                                                                      | Eliminar Cancelar                                                                                                    |

Se le pedirá una confirmar la acción de eliminar los archivos seleccionados. Al hacer clic en el botón "Eliminar" de la ventana de diálogo, se eliminarán del sistema las evidencias antes seleccionadas.

| Evidencia<br>Documento de análisis de los planes de desarrollo nacional, regionales y locales; de las políticas nacionales de ciencia y<br>tecnología, y de los estudios prospectivos realizados o consultados.<br>Unidad<br>Facultad de Ingeniería en Electricidad y Computación<br>Carrera<br>Ingeniería en Electricidad. Potencia<br>Periodo Académico<br>2013 - Año completo<br>Archivos Subidos<br>Eliminar í la evidencia por<br>completo junto a todos los archivos<br>Eliminar í Cancelar<br>Responsable:<br>Responsable:                                                                                                    | Actualizar Archivos                                                                                                    |                                                                                                    |
|----------------------------------------------------------------------------------------------------|----------------------------------------------------------------------------------------------------|----------------------------------------------------------------------------------------------------|
| Ingeniería en Electricidad. Potencia<br>Periodo Académico<br>2013 - Año completo<br>Archivos Subidos<br>Eliminar Cancelar<br>Responsable:<br>Responsable:                                                                                                    | Evidencia<br>Documento de análisis de los planes o<br>tecnología, y de los estudios prospect<br>Unidad<br>Facultad de Ingeniería en Electricidad<br>Carrera | de desarrollo nacional, regionales y locales; de las políticas nacionales de ciencia y<br>ivos realizados o consultados.<br>y Computación |
| 2013_destrus de la sense de la sense | Ingeniería en Electricidad. Potencia<br>Periodo Académico<br>2013 - Año completo<br>Archivos Subidos                                                        | Se eliminar la evidencia por<br>completo junto a todos los archivos      Eliminar     Cancelar                                            |
|                                                                                                    | 2015_Anahou de la trambemacio<br>2013_Anáhou del Objetico + del P                                                                                           | Responsable:                                                                                                    |

Al aceptar esta acción de eliminado completo, toda la evidencia, junto con sus archivos relacionados, serán eliminados por completo, esto hará que el ícono de lupa que sale a lado del botón subir ya no esté:

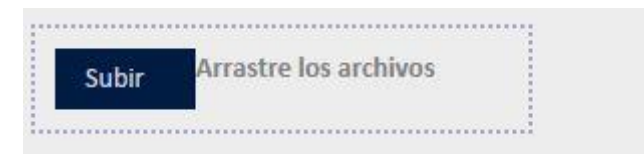

# Caso Especial: Elemento de Análisis

El elemento de análisis en términos simples, es el individuo relacionado con la evidencia mencionada. Para algunas evidencias, usted como usuario, se va a topar con este caso, esto se debe a la forma en que el proceso evalúa el indicador asociado a la evidencia. El elemento de análisis puede ser: Profesor, Estudiante o Ambos. La idea es que seleccione uno o varios elementos de análisis según sea requerido por la evidencia. A continuación se explicará el procedimiento para subir las evidencias cuando existe un elemento de análisis.

En una evidencia con elemento de análisis le aparecerá un selector para que escoja uno o más elementos de análisis. En el caso mostrado abajo tenemos que el selector contiene una lista de profesores.

| 6 | Documento mediante el cual se asignó<br>formalmente a un responsable del<br>seguimiento a graduados de la carrera, en<br>el periodo de evaluacion | 0 | Busque el o los profesores a los<br>que les corresponda esta<br>evidencia | 2013-2DO.<br>TÉRMINO   | Seleccione un profesor      |
|---|----------------------------------------------------------------------------------------------------|---|---------------------------------------------------------------------------|------------------------|-----------------------------|
| 7 | Plan de Mejoras de la carrera, de los<br>últimos tres años anteriores al periodo de<br>evaluación.                                                | 0 | AGILA GALVEZ WILTON<br>EDIXON<br>AGUIRRE HERNANDEZ<br>DOUGLAS MAURICIO    | 2011 - Año<br>completo | Subir Arrastre los archivos |
| 8 | Plan de Mejoras de la carrera, de los<br>últimos tres años anteriores al periodo de<br>evaluación.                                                | 0 | ALTAMIRANO CHAVEZ<br>ARMANDO FIDEL ING.<br>ALVARADO MORENO OTTO           | 2012 - Año<br>completo | Subir Arrastre los archivos |
| 9 | Plan de Mejoras de la carrera, de los<br>últimos tres años anteriores al periodo de<br>evaluación.                                                | 0 |                                                                           | 2013 - Año<br>completo | Subir Arrastre los archivos |

Al seleccionar unos cuantos profesores, le aparecerá el botón "Subir", para que pueda subir los archivos asociados a estos profesores y a la evidencia en cuestión:

| 6 | Documento mediante el cual se asignó<br>formalmente a un responsable del<br>seguimiento a graduados de la carrera, en | 0 | Busque el o los profesores a los<br>que les corresponda esta<br>evidencia | 2013-2DO.<br>TÉRMINO | Subir Arrastre los archivos |
|---|----------------------------------------------------------------------------------------------------|---|---------------------------------------------------------------------------|----------------------|-----------------------------|
|   | el periodo de evaluacion                                                                                              |   | * AGILA GALVEZ WILTON<br>EDIXON                                           |                      |                             |
|   |                                                                                                    |   | * ALTAMIRANO CHAVEZ<br>ARMANDO FIDEL ING.                                 |                      |                             |

En este caso, al hacer clic en el botón con un ícono con forma de lupa, la ventana que se le presentará será un poco diferente al de las evidencias sin elemento de análisis:

| Evid                 | encias                                                                                                    |                                    | X |
|----------------------|----------------------------------------------------------------------------------------------------|------------------------------------|---|
| Unic<br>Carr<br>Peri | dad Académica: Facultad de Ingeniería en Ek<br>era: Ingeniería en Electricidad. Potencia<br>odo Académico: 2013-2DO. TÉRMINO | ectricidad y Computación           |   |
| #                    | Docente                                                                                                    | Documento                          |   |
| 1                    | TEJADA YEPEZ SILVIA LILIANA                                                                                                  | Ver evidencias<br>Subir evidencias |   |
|                      |                                                                                                    | Sali                               |   |

En esta ventana podemos ver que nos aparece el nombre del docente que tiene asociadas evidencias a su nombre. Si se suben nuevos archivos en esta misma evidencia, pero vinculados a otro docente la ventana luciría de la siguiente forma:

| Evid                   | encias                                                                                                    |                         |                  |       |
|------------------------|----------------------------------------------------------------------------------------------------|-------------------------|------------------|-------|
| Unid<br>Carro<br>Perio | lad Académica: Facultad de Ingeniería en Ele<br>era: Ingeniería en Electricidad. Potencia<br>odo Académico: 2013-2DO. TÉRMINO | ctricidad y Computación |                  |       |
| #                      | Docente                                                                                                    | Documento               |                  |       |
| 1                      | TEJADA YEPEZ SILVIA LILIANA                                                                                                   | Ver evidencias          | Subir evidencias |       |
| 2                      | AGILA GALVEZ WILTON EDIXON                                                                                                    | Ver evidencias          | Subir evidencias |       |
|                        |                                                                                                    |                         |                  | Salir |

Lo que nos dice que hay 2 archivos del mismo tipo de evidencia, pero asociados a distintos profesores.

En esta misma ventana se pueden apreciar 2 botones:

1. Ver evidencias: Este botón nos muestra la información de la evidencia subida, y nos presenta las opciones para descargar o eliminar los archivos subidos.

| Evidenci          | a                                                                                                    |
|-------------------|----------------------------------------------------------------------------------------------------|
| Docume<br>periodo | nto mediante el cual se asignó formalmente a un responsable del seguimiento a graduados de la carrera, en<br>de evaluacion |
| Unidad            |                                                                                                    |
| Facultad          | de Ingeniería en Electricidad y Computación                                                                                |
| Carrera           |                                                                                                    |
| In gen ierí       | a en Electricidad. Potencia                                                                                                |
| Profesor          | /es                                                                                                    |
| TEJADA            | PEZ SILVIA LILIANA                                                                                                    |
| Periodo           | Académico                                                                                                    |
| 2013-2D           | O. TÉRMINO                                                                                                    |
| Archiv            | vos Subidos                                                                                                    |
| 2010              | Res ponsable:                                                                                                    |
|                   |                                                                                                    |

53

2. Subir Evidencias: Este botón nos cargará automáticamente la información del elemento de análisis, para poder subir nuevos archivos de evidencia al mismo, sin tener que volver a seleccionarlo en el selector.

| 6 | Documento mediante el cual se asignó<br>formalmente a un responsable del<br>seguimiento a graduados de la carrera, en | 0 | Busque el o los profesores a los<br>que les corresponda esta<br>evidencia | 2013-2DO.<br>TÉRMINO | Subir Arrastre los archivos |  |
|---|----------------------------------------------------------------------------------------------------|---|---------------------------------------------------------------------------|----------------------|-----------------------------|--|
|   | el periodo de evaluacion                                                                                              |   | * TEJADA YEPEZ SILVIA<br>LILIANA                                          |                      |                             |  |

Para el caso en que el elemento de análisis es el estudiante, el selector le pide que ingrese el número de matrícula del estudiante para buscarlo, si existe, lo podrá seleccionar:

| 2 | Apoyo a la<br>inserción<br>profesional<br>(CL:9) | Lista de graduados que han<br>conseguido empleo por<br>gestiones realizadas por la<br>universidad o la carrera en<br>actividades afines a su<br>formación, en el periodo de<br>evaluación. | <b>6</b> E<br>a<br>e | scriba la o las matrículas<br>ara buscar los estudiantes<br>los que les corresponda<br>sta evidencia<br>Buscar estudiantes por | 2013-1ER.<br>TÉRMINO | Seleccione un estudiante |
|---|--------------------------------------------------|----------------------------------------------------------------------------------------------------|----------------------|----------------------------------------------------------------------------------------------------|----------------------|--------------------------|
|---|--------------------------------------------------|----------------------------------------------------------------------------------------------------|----------------------|----------------------------------------------------------------------------------------------------|----------------------|--------------------------|

| 2 | Apoyo a la<br>inserción<br>profesional<br>(CL.9) | Lista de graduados que han<br>conseguido empleo por<br>gestiones realizadas por la<br>universidad o la carrera en<br>actividades afines a su<br>formación, en el periodo de<br>evaluación. | 0 | Escriba la o las matrículas<br>para buscar los estudiantes<br>a los que les corresponda<br>esta evidencia<br>200622843<br>TORRES CAMPOZANO<br>MANUEL ALEJANDRO | 2013-1ER.<br>TÉRMINO | Seleccione un estudiante |
|---|--------------------------------------------------|----------------------------------------------------------------------------------------------------|---|----------------------------------------------------------------------------------------------------|----------------------|--------------------------|
| 2 | Δηρινο a la                                      | Lista de graduados que han                                                                                                    | A | Escriba la o las matriculas                                                                                                    | 2013-200             |                          |

| 2 | Apoyo a la<br>inserción<br>profesional<br>(CL.9) | Lista de graduados que han<br>conseguido empleo por<br>gestiones realizadas por la<br>universidad o la carrera en<br>actividades afines a su<br>formación, en el periodo de<br>evaluación. | 0 | Escriba la o las matrículas<br>para buscar los estudiantes<br>a los que les corresponda<br>esta evidencia<br>X TORES<br>CAMPOZANO<br>MANUEL ALEJANDRO<br>X VILLALVA ORDÓÑEZ<br>ROMEL MICHAEL | 2013-1ER.<br>TËRMINO | Subir Arrastre los archivos |
|---|--------------------------------------------------|----------------------------------------------------------------------------------------------------|---|----------------------------------------------------------------------------------------------------|----------------------|-----------------------------|
|---|--------------------------------------------------|----------------------------------------------------------------------------------------------------|---|----------------------------------------------------------------------------------------------------|----------------------|-----------------------------|

# **Crear Proyectos de Vinculación**

Abra el menú "Subir Evidencia", y proceda a hacer clic en la opción "Proyectos Vinculación" mostrada a continuación:

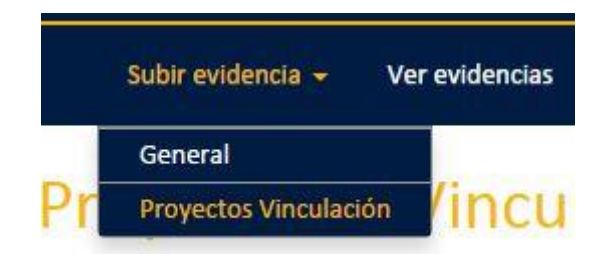

Esto lo llevará a la página para Subir evidencias de los proyectos de vinculación:

# Image: Proyecto de Vinculación Escoja primero un Proceso... Seleccione un proceso... Resultados # Nombre de la Evidencia 1 Seleccione una evidencia

En la presente pantalla, se le presentará al usuario los procesos, modelos y las carreras, donde tendrá que subir sus evidencias respectivas.

Para empezar, seleccione un proceso para que le carguen los modelos de evaluación que pertenecen al mismo. Ahora seleccione el modelo de evaluación, para que le aparezcan los selectores de Unidad Académica y de Carrera:

#### Proyecto de Vinculación

| Escoja primero un Proceso:                             |             | Escoja ahora un Modelo:                            |        |
|--------------------------------------------------------|-------------|----------------------------------------------------|--------|
| PROCESO ACREDITACIÓN NACIONAL                          | v           | MODELO GENÉRICO PARA LA EVALUACIÓN DE LAS CARRERAS | v      |
| Escoja una Unidad académica:                           |             | Escoja una carrera:                                |        |
| Facultad de Ingeniería en Electricidad y Computación   | w           | Ingeniería en Electricidad. Potencia               | ¥      |
| Si ya existe el proyecto de vinculación, seleccionelo: |             |                                                    | 1,0000 |
| Seleccione un proyecto                                 | 👻 Agregar N | uevo Proyecto                                      |        |

Al seleccionar una carrera, se le cargarán los proyectos de vinculación existentes, en caso de que no esté el suyo, puede crear un nuevo proyecto al hacer clic en el link "Agregar Nuevo Proyecto".

#### **Agregar Nuevo Proyecto**

Para agregar un nuevo proyecto, debe llenar todos los campos obligatorios, que tienen un asterisco (\*), los otros campos son opcionales, pero deben ser llenados a lo largo de la ejecución del proyecto. Se dará una breve explicación de los campos, y que información debe ser ingresada: Crear Proyecto de Vinculación

| * Tipo de Proyecto:                                                                                                    | Vinculación                 |                            | *                                    |                        |
|----------------------------------------------------------------------------------------------------|-----------------------------|----------------------------|--------------------------------------|------------------------|
| * Fecha de inicio:                                                                                                    | dd/mm/                      | уууу                       |                                      |                        |
| * Fecha de finalización<br>planificado:                                                                                                    | dd/mm/                      | уууу                       |                                      |                        |
| Fecha de finalización<br>real:                                                                                                    | dd/mm/                      | уууу                       |                                      |                        |
| Seleccione uno o val                                                                                                    | rios profes                 |                            | Buscar estudi                        | antes por matrici      |
| Alcance del Proye                                                                                                    | cto —                       |                            |                                      |                        |
|                                                                                                    | , ,                         | <sup>•</sup> Subárea de co | onocimiento                          | * Subárea específica   |
| * Área de Conocimiento                                                                                                    |                             |                            |                                      | CONTABILIDAD Y AUDIT * |
| * Área de Conocimiento<br>ADMINISTRACION, NEO                                                                                                    | G 🔻                         | NEGOCIOS Y A               | DMINISTR *                           |                        |
| * Área de Conocimiento<br>ADMINISTRACION, NEO<br>* Alcance Territorial:                                                                               | G V                         | NEGOCIOS Y A               | DMINISTR ¥                           |                        |
| <ul> <li>* Área de Conocimiento</li> <li>ADMINISTRACION, NEO</li> <li>* Alcance Territorial:</li> <li>* Presupuesto total<br/>planificado:</li> </ul> | G • [<br>CANTONAL<br>100,00 | NEGOCIOS Y A               | Presupuesto<br>ejecutado por<br>año: |                        |

- 1. Nombre: El nombre del proyecto de vinculación.
- 2. Tipo de proyecto: Están las opciones Vinculación, Investigación, Innovación y Ambos. Escoja solo uno, con el que su proyecto esté relacionado.
- 3. Fecha de Inicio: Es la fecha en la que inició el proyecto, y comenzó la ejecución del presupuesto del mismo.
- 4. Fecha de finalización planificado: Es la fecha planificada para la finalización del proyecto.

×

- 5. Fecha de finalización real: Es la fecha real en la que el proyecto culminó. Esta fecha puede ser menor, igual o mayor a la "Fecha de finalización planificada".
- 6. **Profesor/es:** En este selector, escoja el o los profesores que dirigieron o participaron activamente en el proyecto.
- 7. Estudiante/es: En este selector digite las matrículas de los estudiantes, una por una, que participaron en el proyecto.
- 8. Área de conocimiento: El proyecto debe tener una relación con un área de conocimiento de las descritas a continuación:

| AREA DE CONOCIMIENTO       | SUBAREA DE<br>CONOCIMIENTO       | SUBAREA ESPECIFICA                                                                              |
|----------------------------|----------------------------------|-------------------------------------------------------------------------------------------------|
|                            |                                  | CONTABILIDAD Y AUDITORÍA                                                                        |
|                            |                                  | FINANZAS, BANCA Y SEGUROS                                                                       |
|                            |                                  | GESTIÓN Y ADMINISTRACIÓN                                                                        |
| ADMINISTRACION. NEGOCIOS Y | NEGOCIOS Y                       | MARKETING Y PUBLICIDAD                                                                          |
| LEGISLACION                | ADMINISTRACION                   | SECRETARIADO Y TRABAJO DE<br>OFICINA                                                            |
|                            |                                  | VENTAS AL POR MAYOR Y MENOR                                                                     |
|                            |                                  | HABILIDADES LABORALES                                                                           |
|                            | DERECHOS                         | DERECHO                                                                                         |
|                            | AGRICULTURA                      | PRODUCCIÓN AGRÍCOLA Y<br>GANADERA                                                               |
|                            |                                  | HORTICULTURA                                                                                    |
| VETERINARIA                | SILVICULTURA                     | SILVICULTURA                                                                                    |
|                            | PESCA                            | PESCA                                                                                           |
|                            | VETERINARIA                      | VETERINARIA                                                                                     |
|                            |                                  | TÉCNICAS AUDIOVISUALES Y<br>PRODUCCIÓN DE MEDIOS<br>DISEÑO DE MODAS, INTERIORES E<br>INDUSTRIAL |
|                            | ARTES                            | BELLAS ARTES                                                                                    |
|                            |                                  | ARTESANÍAS                                                                                      |
| ARTES Y HUMANIDADES        |                                  | MÚSICA Y ARTES ESCÉNICAS                                                                        |
|                            |                                  | RELIGIÓN Y TEOLOGÍA                                                                             |
|                            | HUMANIDADES (EXCEPTO<br>IDIOMAS) | HISTORIA Y ARQUEOLOGÍA                                                                          |
|                            | ,                                | FILOSOFÍA Y ÉTICA                                                                               |
|                            |                                  | APRENDIZAJE DEL IDIOMA                                                                          |
|                            | IDIOMAS                          | LITERATURA Y LINGÜÍSTICA                                                                        |
|                            |                                  | BIOLOGÍA                                                                                        |
| CIENCIAS FISICAS, CIENCIAS | CIENCIAS BIOLOGICAS Y AFINES     | BIOQUÍMICA                                                                                      |
| NATURALES, MATEMATICAS Y   |                                  | CIENCIAS AMBIENTALES                                                                            |
| ESTADISTICAS               | MEDIO AMBIENTE                   | MEDIO AMBIENTE Y VIDA<br>SILVESTRE                                                              |
|                            | CIENCIAS FÍSICAS                 | QUÍMICA                                                                                         |

|                                     |                                        | CIENCIAS DE LA TIERRA                                                                                                    |
|-------------------------------------|----------------------------------------|----------------------------------------------------------------------------------------------------|
|                                     |                                        | FÍSICA                                                                                                    |
|                                     |                                        | MATEMÁTICAS                                                                                                    |
|                                     | MATEMATICAS Y ESTADISTICA              | ESTADÍSTICA                                                                                                    |
|                                     |                                        | ECONOMÍA                                                                                                    |
|                                     | CIENCIAS SOCIALES Y CIENCIAS           | CIENCIAS POLÍTICAS Y<br>EDUCACIÓN CÍVICA                                                                                                    |
| CIENCIAS SOCIALES, PERIODISMO E     | DEL COMPORTAMIENTO                     | PSICOLOGÍA                                                                                                    |
| INFORMACION                         |                                        | SOCIOLOGIA Y ESTUDIOS<br>CULTURALES                                                                                                    |
|                                     |                                        | PERIODISMO Y REPORTAJE                                                                                                    |
|                                     | PERIODISMO E INFORMACION               | BIBLIOTECA, INFORMACIÓN Y<br>ARCHIVÍSTICA                                                                                                    |
|                                     |                                        | CIENCIAS DE LA EDUCACIÓN                                                                                                    |
| EDUCACION                           | EDUCACION                              | CAPACITACIÓN PARA MAESTROS<br>DE PREESCOLAR<br>FORMACIÓN DE PROFESOR SIN<br>ASIGNATURA DE<br>ESPECIALIZACIÓN<br>FORMACIÓN DE PROFESOR CON<br>ASIGNATURA DE ESPECIALIZACIÓ |
|                                     |                                        | EL USO DEL ORDENADOR                                                                                                    |
| INFORMACION Y COMUNICACIÓN<br>(TIC) | INFORMACION Y<br>COMUNICACIÓN (TIC)    | BASE DE DATOS, DISEÑO Y<br>ADMINISTRACIÓN<br>SOFTWARE Y DESARROLLO Y<br>ANÁLISIS DE ABLICATIVOS                                                                           |
|                                     |                                        | INGENIERÍA Y PROCESOS                                                                                                    |
|                                     |                                        | QUÍMICOS<br>TECNOLOGÍA DE PROTECCIÓN<br>DEL MEDIO AMBIENTE                                                                                                    |
|                                     | INGENIERÍA Y PROFESIONES               | ELECTRICIDAD Y ENERGÍA                                                                                                    |
|                                     | AFINES                                 | ELECTRÓNICA Y<br>AUTOMATIZACIÓN                                                                                                    |
|                                     |                                        | MECÁNICA Y METALURGIA                                                                                                    |
| INGENIERIA, INDUSTRIA Y             |                                        | MOTOR DE VEHICULOS,<br>EMBARCACIONES Y AERONAVES                                                                                                    |
| CONSTRUCCION                        |                                        | PROCESAMIENTO DE ALIMENTOS                                                                                                    |
|                                     | FABRICACIÓN Y PROCESOS                 | MATERIALES (VIDRIO, PAPEL,<br>PLÁSTICO Y MADERA)<br>TEXTILES (ROPA, CALZADO Y<br>CUERO)                                                                                   |
|                                     |                                        | MINERÍA Y EXTRACCIÓN                                                                                                    |
|                                     | AROUITECTURA Y                         | ARQUITECTURA Y URBANISMO                                                                                                    |
|                                     | CONSTRUCCIÓN                           | CONSTRUCCIÓN E INGENIERÍA<br>CIVIL                                                                                                    |
|                                     | PROGRAMAS Y<br>CUALIFICACIONES BÁSICAS | PROGRAMAS Y CUALIFICACIONES<br>BÁSICAS                                                                                                    |
|                                     | ALFABETIZACIÓN Y ARITMÉTICA            | ALFABETIZACIÓN Y ARITMÉTICA                                                                                                    |
|                                     | DESARROLLO Y HABILIDADES<br>PERSONALES | DESARROLLO Y HABILIDADES<br>PERSONALES                                                                                                    |
|                                     |                                        | ESTUDIOS DENTALES                                                                                                    |
| SALUD Y BIENESTAR                   | SALUD                                  | MEDICINA                                                                                                    |
|                                     |                                        | ENFERMERÍA Y OBSTETRICIA                                                                                                    |

|           |                                             | TECNOLOGÍAS DE DIAGNÓSTICO<br>Y TRATAMIENTO MÉDICO                                                  |
|-----------|---------------------------------------------|----------------------------------------------------------------------------------------------------|
|           |                                             | TERAPIA Y REHABILITACIÓN                                                                            |
|           |                                             | FARMACIA                                                                                            |
|           |                                             | MEDICINA Y TERAPIA<br>TRADICIONAL Y<br>COMPLEMENTARIA                                               |
|           | BIENESTAR                                   | CUIDADO DEL ADULTO MAYOR Y<br>ADULTOS CON DISCAPACIDAD<br>SERVICIOS DE CUIDADO A NIÑOS<br>Y JÓVENES |
|           |                                             | SOCIAL                                                                                              |
|           |                                             | SERVICIO DOMESTICO                                                                                  |
|           |                                             | PELUQUERÍA Y BELLEZA                                                                                |
|           | SERVICIOS PERSONALES                        | HOTELES, RESTAURANTES Y<br>CATERING                                                                 |
|           |                                             | DEPORTES                                                                                            |
|           |                                             | VIAJES, TURISMO Y OCIO                                                                              |
| SERVICIOS | HIGIENE Y SERVICIOS DE SALUD<br>OCUPACIONAL | SANEAMIENTO DE LA<br>COMUNIDAD<br>SALUD Y SEGURIDAD<br>OCUPACIONAL                                  |
|           |                                             | MILITARES Y DEFENSA                                                                                 |
|           | SERVICIOS DE SEGURIDAD                      | PROTECCIÓN DE LAS PERSONAS Y<br>LA PROPIEDAD                                                        |
|           | SERVICIOS DE TRANSPORTE                     | SERVICIOS DE TRANSPORTE                                                                             |

Además debe seleccionar la subárea de conocimiento y el área específica de conocimiento.

- 9. Alcance Territorial: En este campo, escoja cual es el alcance del proyecto. Estas son las opciones: Cantonal, Institucional, Nacional, Parroquial y Provincial.
- 10. **Presupuesto Total Planificado:** Este es el presupuesto planificado para el proyecto, el cual debe estar incluido en el documento formal de aprobación del proyecto.
- 11. Presupuesto ejecutado por Año: Cuando usted haya ingresado una fecha de inicio y de finalización del proyecto, automáticamente le aparecerán los selectores de los años que ha tomado la ejecución del proyecto. Por cada año deberá ingresar cuanto fue el presupuesto ejecutado.

Cuando haya ingresado todos los datos, haga clic en el botón "Crear Proyecto":

Crear Proyecto

Una vez creado el proyecto, selecciónelo en la lista de proyectos, para que se cargue la información de su proyecto, al mismo tiempo le carga la lista de evidencias que tiene que subir al sistema:

| PROYECTO DE PRUEBAS                                   | <ul> <li>Agregar Nuevo Proyecto</li> </ul>                        |
|-------------------------------------------------------|-------------------------------------------------------------------|
| - PROYECTO DE PRUEBAS                                 |                                                                   |
| Tipo de Proyecto:                                     | Investigación e Innovación                                        |
| Fecha de inicio del Proyecto:                         | 01/10/2014                                                        |
| Fecha de finalización planificada del<br>Proyecto:    | 31/10/2014                                                        |
| Fecha de finalización real del Proyecto:              | 23/04/2015                                                        |
| Profesores participantes del Proyecto:                | AGREDA DE LA PAZ LEOPOLDO DANIEL, RODRIGUEZ ECHEVERRIA JORGE IVAN |
| Estudiantes participantes del Proyecto:               | TORRES CAMPOZANO MANUEL ALEJANDRO, VILLALVA ORDÓÑEZ ROMEL MICHAEL |
| Área de Conocimiento del Proyecto:                    | INFORMACION Y COMUNICACIÓN (TIC)                                  |
| SubÁrea de Conocimiento del Proyecto:                 | INFORMACION Y COMUNICACIÓN (TIC)                                  |
| SubÁrea específica de Conocimiento del<br>Proyecto:   | BASE DE DATOS, DISEÑO Y ADMINISTRACIÓN                            |
| Alcance Territorial del Proyecto:                     | PARROQUIAL                                                        |
| Presupuesto Planificado para ejecutar el<br>Proyecto: | \$5000                                                            |
| Presupuesto Real ejecutado en el                      | 2014: \$580.56                                                    |
| Proyecto:                                             | 2015: \$6581.25                                                   |
| Editar Proyecto                                       |                                                                   |

Resultados -

| Mostra | r 10 🔻 registros                                                                                                    |                                         | Buscar por Evidencia: Escriba y presione la tecla Enter |  |
|--------|----------------------------------------------------------------------------------------------------|-----------------------------------------|---------------------------------------------------------|--|
| #      | Nombre de la Evidencia                                                                                                    | Periodo Académico                       | Documento                                               |  |
| 1      | Lista de profesores de la carrera que han participado en<br>proyectos de vinculación en el período de evaluación.                                                 | <ul> <li>2013 - Año completo</li> </ul> | Subir Arrastre los archivos                             |  |
| 2      | Documentación completa de los proyectos de<br>vinculación en los que han participado los profesores de<br>la carrera, en el periodo de evaluación.                | 2013-1ER. TÉRMINO                       | Subir Arrastre los archivos                             |  |
| 3      | Documentación completa de los proyectos de<br>vinculación en los que han participado los profesores de<br>la carrera, en el periodo de evaluación.                | 2013-2DO. TÉRMINO                       | Subir Arrastre los archivos                             |  |
| 4      | Acta o algún documento similar, mediante el cual se<br>asignó a un profesor a un determinado proyecto de<br>vinculación ejecutado en el periodo de evaluación.    | 2013-1ER. TÉRMINO                       | Subir Arrastre los archivos                             |  |
| 5      | Acta o algún documento similar, mediante el cual se<br>asignó a un profesor a un determinado proyecto de<br>vinculación ejecutado en el periodo de evaluación.    | 2013-2DO. TÉRMINO                       | Subir Arrastre los archivos                             |  |
| 6      | Distributivo de horas de dedicación del profesor a<br>proyectos de vinculación. Se debe demostrar al menos<br>15 horas de dedicación en el periodo de evaluación. | 2013-1ER. TÉRMINO                       | Subir Arrastre los archivos                             |  |
| 7      | Distributivo de horas de dedicación del profesor a<br>proyectos de vinculación. Se debe demostrar al menos<br>15 horas de dedicación en el periodo de evaluación. | 2013-2DO. TÉRMINO                       | Subir Arrastre los archivos                             |  |

La presente tabla contiene solo la lista de las evidencias que el usuario tiene que subir en el sistema correspondiente al proyecto de vinculación previamente creado. Esta lista de evidencias que tiene que subir cada usuario está dada por la STAC.

# Cargando Documentos de evidencias

Para subir un documento que sirva de evidencia, tan solo debe hacer clic en el botón subir que hay en cada fila:

| 24 | Programación del evento, expositores y<br>temas de las conferencias. | 0 | 2013-1ER. TÉRMINO Subir Arrastre los archivos |  |
|----|----------------------------------------------------------------------|---|-----------------------------------------------|--|
|----|----------------------------------------------------------------------|---|-----------------------------------------------|--|

Se le presentará la siguiente pantalla de diálogo para que pueda seleccionar de uno a varios archivos:

| 🕽 💭 🗢 📕 🕨 Bibliotecas 🕨 Documentos 🕨 Nueva carpeta                                                                                        | 👻 🍫 📕 Buscar Nueva carpeta   |
|----------------------------------------------------------------------------------------------------|------------------------------|
| Organizar 🔻 Nueva carpeta                                                                                                    |                              |
| ★ Favoritos ★ Favoritos ★ Descargas Escritorio ★ Sitios recientes Bibliotecas ★ Bibliotecas ★ Documentos ★ Documentos ★ Imágenes ★ Música | Organizar por: Carpeta 🔻     |
| <ul> <li>Vídeos</li> <li>Equipo</li> <li>Sistema (C:)</li> <li>Datos (D:)</li> <li>Unidad de DVD (I</li> </ul>                            |                              |
| Red<br>Nombre: Documento a subir.pdf                                                                                                    | ▼ Todos los archivos (*,*) ▼ |

Cuando haga clic en "Abrir", automáticamente el archivo se guardará en el Sistema de Mejora Continua, como se muestra a continuación:

| 24 | Programación del evento, expositores y<br>temas de las conferencias. | 0 | 2013-1ER. TÉRMINO<br>Subir | Arrastre los archivos |
|----|----------------------------------------------------------------------|---|----------------------------|-----------------------|
|    |                                                                      |   | Docur                      | mento a R.pdf         |

Para verificar que se ha subido exitosamente el archivo, se le mostrará el siguiente botón, con forma de lupa, el cual le permitirá a usted ver el contenido mismo de la evidencia:

| 24 | Programación del evento, expositores y temas de las conferencias. | θ | 2013-1ER. TÉRMINO | Subir Arrastre los archivos |
|----|-------------------------------------------------------------------|---|-------------------|-----------------------------|
|----|-------------------------------------------------------------------|---|-------------------|-----------------------------|

Puede seguir agregando más archivos con este mismo procedimiento según sea necesario.

También puede arrastrar uno o varios archivos al área que dice "Arrastre los archivos", y se subirán automáticamente.

Nota: Los documentos que servirán de evidencia para los procesos de gestión y mejoramiento de la calidad de la ESPOL, deben ser de tipo PDF con un tamaño máximo de 10 MB, el sistema no admitirá ningún otro tipo de archivo ni tamaños de archivos superiores al mencionado.

# Descargar los archivos de evidencias subidas

Para poder descargar y ver los archivos de las evidencias subidas por usted, haga clic en el botón con ícono de una lupa:

| Subir | Arrastre los archivos | G |
|-------|-----------------------|---|
|       |                       |   |

Se le presentará la siguiente ventana:

#### Actualizar Archivos

#### Evidencia

Informe del análisis de los resultados de las consultas realizadas en base a las encuestas a empleadores, graduados y profesionales de la rama.

#### Unidad

Facultad de Ingeniería en Electricidad y Computación

#### Carrera

Ingeniería en Electricidad. Potencia

#### Periodo Académico

2013 - Año completo

#### Archivos Subidos

| Responsable:              |
|---------------------------|
|                           |
|                           |
|                           |
| Descargar Eliminar Cancel |

En esta ventana, se le mostrará información sobre la evidencia, la unidad académica a la que pertenece, la carrera académica y el periodo académico al que corresponde. También se le muestran los archivos subidos así como la persona responsable que subió dicho archivo. Para proceder a descargar, seleccione el o los archivos, y a continuación presione el botón "Descargar".

#### Archivos Subidos

|                              |             | Responsable:                      |                      |
|------------------------------|-------------|-----------------------------------|----------------------|
| Archivos descargado          | 5           |                                   |                      |
| • Se descargó el archivo cor | nombre 2010 | A D INF FINAL ENCICETTA A GRADUAD | 05 2013 Potencia pdf |

Una vez hayan sido descargados los archivos, le aparecerá un mensaje indicando si se descargaron exitosamente los archivos seleccionados, o si se presentó algún problema durante la descarga.

#### Eliminar los archivos de las evidencias subidas

Para eliminar los archivos correspondientes a una evidencia, haga clic en el botón con un ícono con forma de lupa:

| 23 | Documento de análisis de los planes de<br>desarrollo nacional, regionales y locales; de<br>las políticas nacionales de ciencia y<br>tecnología, y de los estudios prospectivos<br>realizados o consultados. | 0 | 2013 - Año completo | Subir Arrastre los archivos |
|----|----------------------------------------------------------------------------------------------------|---|---------------------|-----------------------------|
|----|----------------------------------------------------------------------------------------------------|---|---------------------|-----------------------------|

Se le presentará una ventana la cual muestra la información de la evidencia seleccionada, así como los archivos asociados:

| ztualizar Archivos                                                                                                    |
|----------------------------------------------------------------------------------------------------|
| idencia                                                                                                    |
| ocumento de análisis de los planes de desarrollo nacional, regionales y locales; de las políticas nacionales de ciencia y<br>cnología, y de los estudios prospectivos realizados o consultados.                                                                                                    |
| nidad                                                                                                    |
| cultad de Ingeniería en Electricidad y Computación                                                                                                    |
| irrera                                                                                                    |
| geniería en Electricidad. Potencia                                                                                                    |
| eriodo Académico                                                                                                    |
| 13 - Año completo                                                                                                    |
| 2013<br>Responsable:                                                                                                    |
| 2021_Analisti del Chan Nacional del Duen Nacional del Duen Nacional del Duen Nacional del Duen Nacional del Chan Nacional del Chan Naciona |
|                                                                                                    |
| Descargar Eliminar Cancelar                                                                                                    |

| Seleccione los archivos que desee eliminar | r. Seguido a esto proceda a | hacer clic en el botón | "Eliminar". |
|--------------------------------------------|-----------------------------|------------------------|-------------|
|--------------------------------------------|-----------------------------|------------------------|-------------|

| Actualizar Archivos                                                                                                    |                                                                                                    |
|----------------------------------------------------------------------------------------------------|----------------------------------------------------------------------------------------------------|
| Evidencia<br>Documento de análisis de los planes d<br>tecnología, y de los estudios prospect<br>Unidad<br>Facultad de Ingeniería en Electricidad | e desarrollo nacional, regionales y locales; de las políticas nacionales de ciencia y<br>ivos realizados o consultados.<br>y Computación |
| Carrera<br>Ingeniería en Electricidad. Potencia<br>Periodo Académico<br>2013 - Año completo                                                      | Eliminar Archivos seleccionados<br>Se eliminarán los archivos<br>seleccionados por completo                                              |
| Archivos Subidos                                                                                                    | Eliminar Cancelar                                                                                                    |
|                                                                                                    | Response                                                                                                    |

Se le pedirá una confirmar la acción de eliminar los archivos seleccionados. Al hacer clic en el botón "Eliminar" de la ventana de diálogo, se eliminarán del sistema las evidencias antes seleccionadas.

| Actualizar Archivos                                                                                                    |                                                                                                    |
|----------------------------------------------------------------------------------------------------|----------------------------------------------------------------------------------------------------|
| Evidencia<br>Documento de análisis de los planes d<br>tecnología, y de los estudios prospect<br>Unidad<br>Facultad de Ingeniería en Electricidad | e desarrollo nacional, regionales y locales; de las políticas nacionales de ciencia y<br>ivos realizados o consultados.<br>y Computación |
| Carrera<br>Ingeniería en Electricidad. Potencia<br>Periodo Académico<br>2013 - Año completo                                                      | Eliminar la evidencia por completo<br>Se eliminará la evidencia por<br>completo junto a todos los archivos                               |
| Archivos Subidos                                                                                                    | Eliminar Cancelar                                                                                                    |
|                                                                                                    | Responsable:     Descargar Eliminar Cancelar                                                                                             |

Cuando usted seleccione todos los archivos relacionados con la evidencia, se le hará la siguiente pregunta:

Al aceptar esta acción de eliminado completo, toda la evidencia, junto con sus archivos relacionados, serán eliminados por completo, esto hará que el ícono de lupa que sale a lado del botón subir ya no esté:

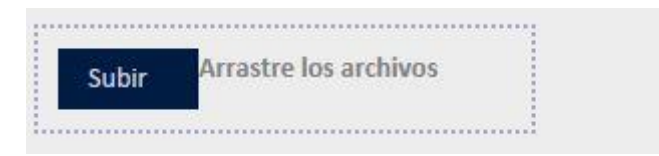